### Microsoft Office įrankis Teams

#### Naujiems vartotojams

### ! (jeigu jau turite el. pašto paskyrą mokyklos MS Office 365 sistemoje, eikite į 7 punktą) !

Pirmiausiai reikės prisijungti prie mokyklos MS office 365 sistemos:

- 1. Adresų juostoje turite surinkti adresą: www.office.com
- 2. Atsidariusiame lange pasirinkti Prisijungti

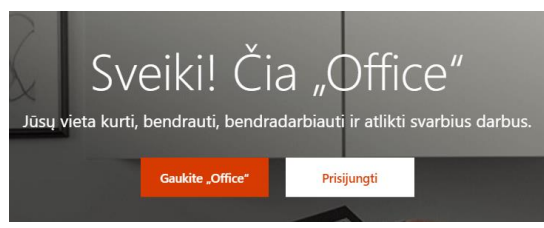

 Atsidariusiame lange įrašote savo el.pašto adresą – jūsų Vardas.Pavarde@aprc.lt ir spaudžiate Tolyn

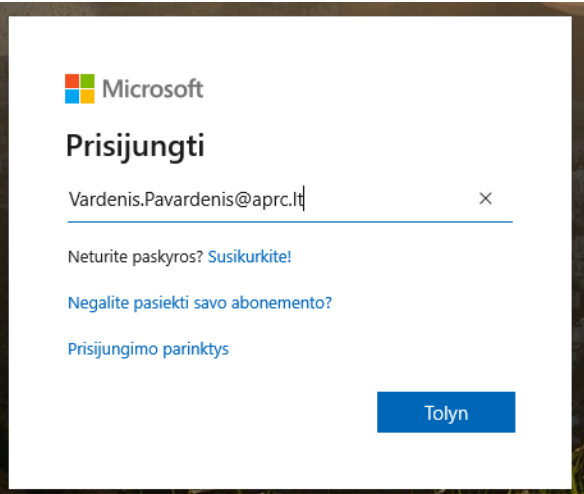

4. Atsidariusiame lange įrašyti duotą slaptažodį ir spausti Prisijungti

| Microsoft            |             |
|----------------------|-------------|
| ← irmantas.g@aprc.lt |             |
| Įveskite slaptažodį  |             |
| •••••                |             |
| Pamiršau slaptažodį  |             |
|                      | Prisijungti |

5. Paprašys pasikeisti savo slaptažodį. Naudokite tokį, kurio nepamirštumėte.

| vardenis.pavardenis@aprc.lt                                                          |                                                 |
|--------------------------------------------------------------------------------------|-------------------------------------------------|
| Atnaujinkite slapt                                                                   | ažodį                                           |
| Turite atnaujinti savo slaptažo<br>kartas, kai prisijungiate, arba                   | odį, nes tai pirmasis<br>jūsų slaptažodis baigė |
| galioti.                                                                             | and napazoan paige                              |
| pabartinis slaptažodis                                                               |                                                 |
| palioti.<br>Dabartinis slaptažodis<br>Naujas slaptažodis                             |                                                 |
| palioti.<br>Dabartinis slaptažodis<br>Naujas slaptažodis<br>Patvirtinkite slaptažodį |                                                 |

6. Atsiras pasisveikinimo ir pagalbos langas, spauskite X ir išjunkite.

| Microsoft                         | × |
|-----------------------------------|---|
|                                   |   |
| Sveiki, Vardenis,                 |   |
| leiskite "Office 365" padėti jums |   |
| atlikti klasės užduotis           |   |
| • • • • •                         |   |

7. Papuolate į sistemą, kurioje rasite daug įvairių įrankių.

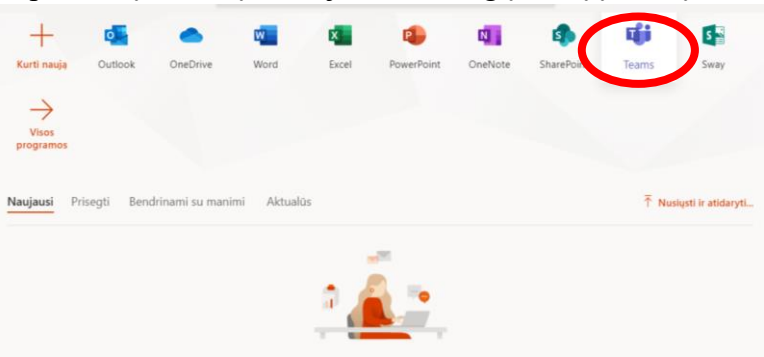

- Įrankis *Outlook* tai elektroninis paštas, kurio pagalba galite rašyti ir siųsti laiškus.
- Įrankis *OneDrive* tai dokumentų saugykla, kur galite laikyti savo dokumentus.
- Įrankio *Teams* galimybės nemažos. Čia mes galėsime susirašinėti, rengti vaizdo ir garso konferencijas, dalintis failais bei nuorodomis su visais pokalbio dalyviais ir t. t.

#### **Prisijunkite prie Teams**

| "Microsoft Teams"                                                            |
|------------------------------------------------------------------------------|
|                                                                              |
| Atsisiųskite "Teams" kompiuterio<br>programą ir palaikykite geresnį<br>ryšį. |
| Gauti programą, skirtą "Windows"<br>Naudoti žiniatinklio programą            |
| Teisinė informacija Privatumas ir slapukai © "Microsoft", 2020               |

Labai patogus naudojimasis **Teams**, parsisiuntus tiesiai į kompiuterį. Nereikės kiekvieną kartą jungtis prie **Office 365**, nereikės kiekvieną kartą suvesti slaptažodį. Tad siūlome spausti "Gauti programą skirtą Windows".

Atsisiuntus į kompiuterį, nueikite į "*Atsiųsti failai*". Ten rasite šį failiuką. Įsidiekite į kompiuterį. Kairiu pelės klavišu spustelėkite 2 kartus. Jei atsiras lentelė, klausianti, ar leidžiate daryti pakeitimus kompiuteryje, spauskite **Yes**. Kai diegiate, būkite užvertę visas kitas programas.

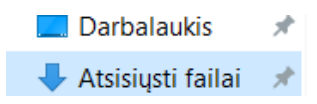

Teams\_windows\_x64.exe

Jūsų darbalaukyje atsiras tokia ikona:

Prisijunkite prie Teams. Nepamirškite, kad keitėte slaptažodį, vartokite savo susikurtą!

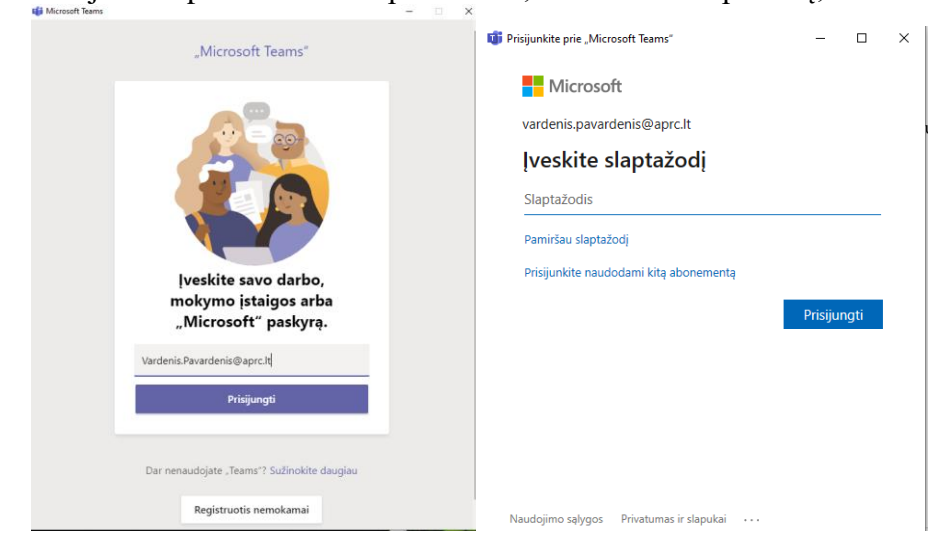

Jeigu atvėrus **Teams**, aplinka bus anglų kalba, tai galite nusistatyti lietuvių. Viršuje dešinėje, kur yra apvalus mygtukas su jūsų inicialais, spragtelkite pelyte, rinkitės **Settings** (Parametrai)/ **Language** (Kalba). Pasirinkite lietuvių kalbą ir apačioje paspauskite mygtuką **Save and restart.** 

| < >                                                       | ď | Search for or type a command                                                                                                    |   | 4      |                                      | <b>9</b>                                                                     |   |
|-----------------------------------------------------------|---|----------------------------------------------------------------------------------------------------|---|--------|--------------------------------------|------------------------------------------------------------------------------|---|
| Activy < All teams<br>Cuit<br>Tourn<br>Tourn<br>Mokytojai |   | <ul> <li>General Posts Files PLC Notebook +</li> <li>Language         Restart application to apply language settings.         App In Surget Theoremines the date and time format.         Lietuvių (Lietuva)         Keyboard language overrides keyboard shortcuts.         English (United States)     </li> </ul> | > | rovime | LM<br>• Ava<br>G Set<br>Set<br>• Set | Loreta Mazétyté<br>Change picture<br>ilable<br>status message<br>ed<br>tings | 2 |

Paspaudę ant "Komandos" matysite visas komandas į kurias esate įtrauktas. Spauskite ant tos komandos į kurią norite šiuo metu įeiti.

| $\langle \rangle$              |               | Ľ | leškoti arba įvesti kor | mandą                |   | -                                   | × |
|--------------------------------|---------------|---|-------------------------|----------------------|---|-------------------------------------|---|
| L<br>Veikla                    | Komandos      |   |                         | Ŷ                    | ŝ | ిది⁺ Prisijungti arba kurti komanda |   |
| Pokalbis                       | Jūsų komandos |   |                         |                      |   |                                     |   |
| Komandos                       | _             |   |                         |                      |   |                                     |   |
| G<br>Užduotys                  | 0             |   | π                       | ett f                |   |                                     |   |
| Kalendorius<br>C<br>Skambučiai | 01            |   | 12a_Lietuviu_iskaita    | 12b_lietuviu_iskaita |   |                                     |   |
| Failai                         |               |   |                         |                      |   |                                     |   |

Patarimas: pabandykite įėjus į kurią nors grupę, kuriai priklausote, parašyti žinutę draugams.

| Jėję į sukurtą grupę skiltyje <b>Komand</b> o | os, pamatysite tokį langą. |
|-----------------------------------------------|----------------------------|
|-----------------------------------------------|----------------------------|

|                 |                        | ß | leškoti arba įvesti komandą                                                                                                    | × 🗆 –                  |
|-----------------|------------------------|---|----------------------------------------------------------------------------------------------------|------------------------|
|                 | < Visos komandos       |   | T Bendrasi Irašai Failai +                                                                                                    | د <sup>ک</sup> ا<br>کا |
| <b>Pokalbis</b> | π                      |   | + Nauja $\lor$ $\overline{\uparrow}$ Nusiųsti $\  \   \bigcirc$ Sinchronizuoti $\   \oslash$ Kopijuoti saitą $\   \underbrace{\downarrow}$ Atsisiųsti $\   \cdots$ | ☴ Visi dokumentai ∨    |
|                 | - 0                    |   | General                                                                                                    | *                      |
| Komandos        | 12a_Lietuviu_iskaita · |   | 🗋 Pavadinimas 🗸 Modifikuota 🕹 🗸 Modifikavo 🗸                                                                                                    |                        |
| Užduotys        | Bendrasis              |   | 😰 <sup>-1</sup> Kompiuterių tinklai-kartojimas-P20.pptx 🛛 Prieš kelias sekundes Irmantas Grimal                                                                    | laus                   |
| Kalendorius     | iskaita                |   |                                                                                                    |                        |

**Įrašai**, kur galėsite susirašinėti su komandos/grupės savininku ir komandos/grupės draugais ir **Failai**, kur jūs ar jūsų mokytojai bus sukėlę failus.

Failui įkelti naudojamas mygtukas "Nusiųsti".

| < >                  | C                         | leškoti arba įvesti komandą                                                          | × 🗆 – 🔊             |
|----------------------|---------------------------|--------------------------------------------------------------------------------------|---------------------|
| <br>Veikla           | < Visos komandos          | π Bendrasis Irašai Failai +                                                          | لام                 |
| <b>E</b><br>Pokalbis | TL.                       | $+$ Nauja $\vee$ († Nusiųsti) 🕃 Sinchronizuoti 🐵 Kopijuoti saitą 🞍 Atsisiųsti \cdots | ≡ Visi dokumentai ∨ |
| Komandos             |                           | General                                                                              | *                   |
| â                    | 12a_Lietuviu_iskaita ···· | $\begin{tabular}{lllllllllllllllllllllllllllllllllll$                                |                     |
| Užduotys             | Bendrasis                 | Kompiuterių tinklai-kartojimas-P20.pptx Prieš kelias sekundes Irmantas Grimalaus     |                     |
| E Kalendorius        | iskaita                   |                                                                                      |                     |

Norint sukurti vaizdo konferenciją reikia paspausti mygtuką su kamera:

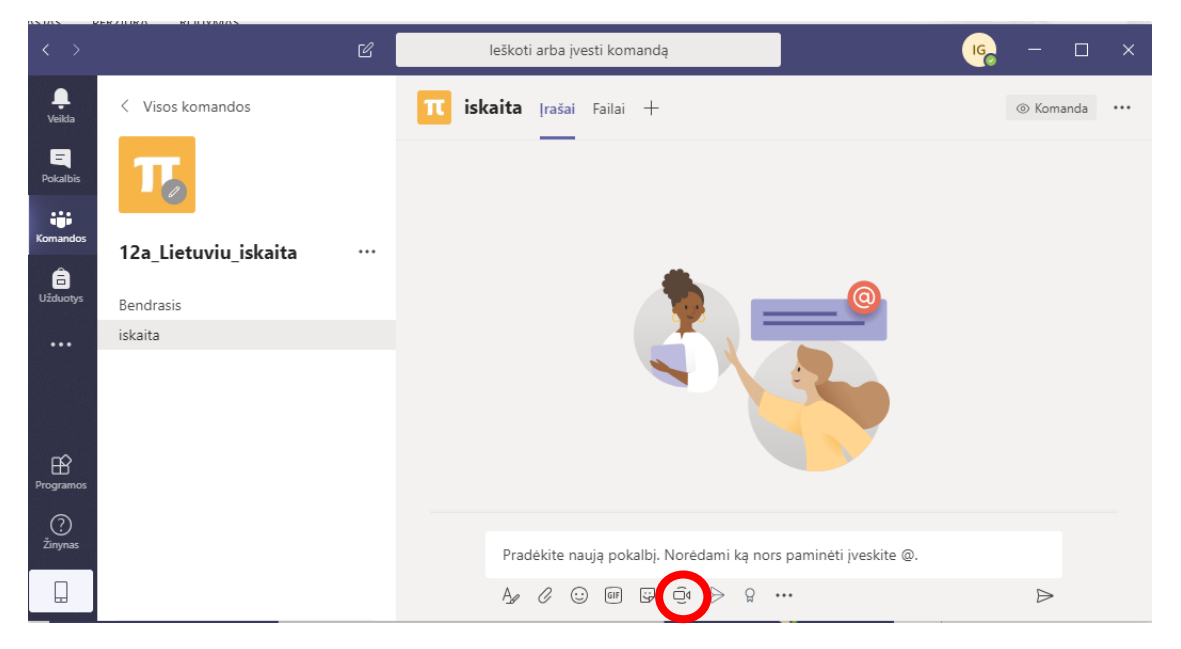

Susitikti dabar, jei norime vaizdo konferencija sukurti šiuo momentu, jei planuojame kurti vėliau Planuoti susitikimą, kurį galėsime rezervuoti sau ir jūsų mokiniams tinkamu laiku.

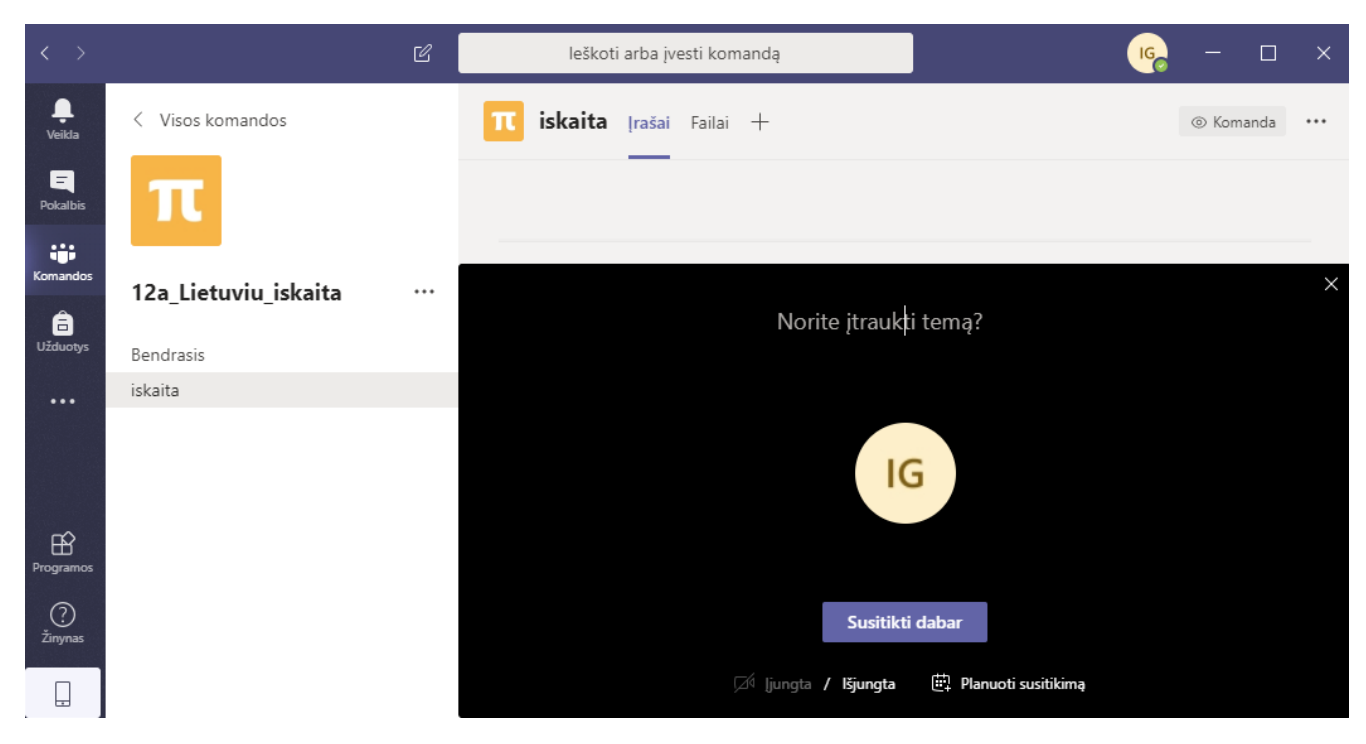

Alytaus PRC

Norint susitikimą įrašyti:

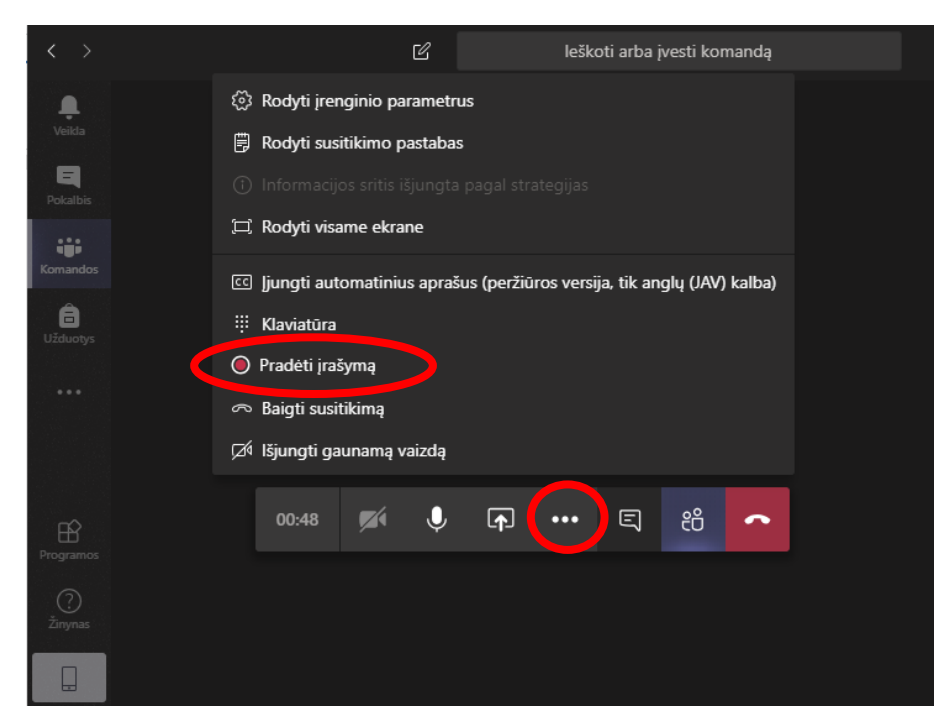

Kai mokytojai organizuos **tiesioginį pokalbį** su jumis, jums tereikia būti atsivertus **Teams** ir laukti skambučio. Išgirdus ir pamačius skambutį, paspausti ant balto ragelio, t. t. atsiliepti arba, jeigu tai bus organizuotas susitikimas savo komandos/grupės, tai įrašų skiltyje matysite tokią lentelę. Joje turėsite paspausti mygtuką **Prisijungti.** 

| 0 | Susitikimas vyksta dabar | 59:58 | LM |
|---|--------------------------|-------|----|
|   | Prisijungti              |       |    |
|   | 🤶 Susitikimas prasidėjo  |       |    |
|   | ← Atsakyti               |       |    |

Jei norėsite paleisti demonstraciją, turite bendrinti savo ekraną, nueiti į Komandos Failus ir paleisti demonstraciją:

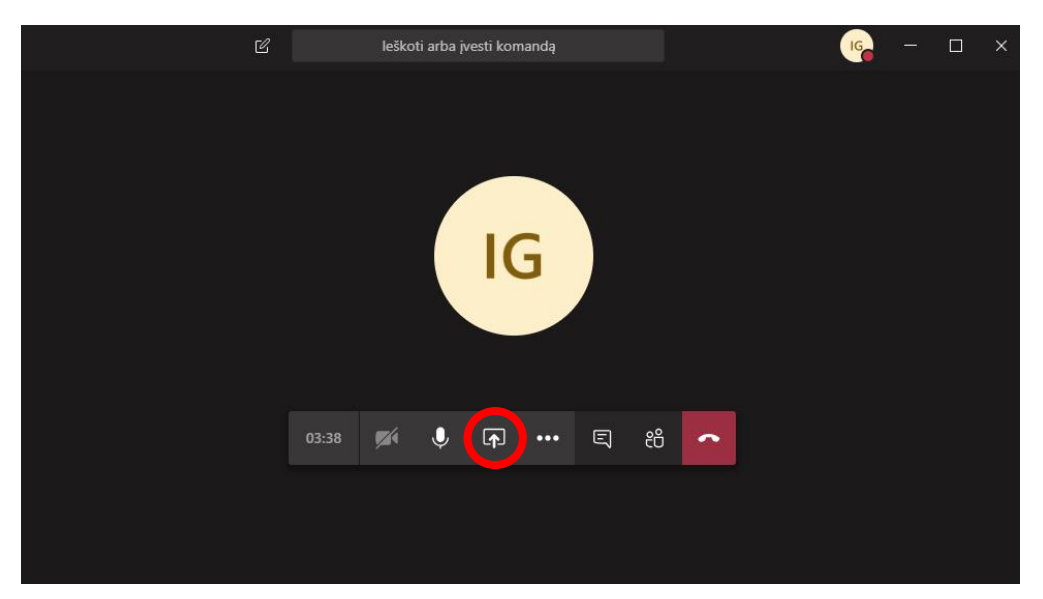

Alytaus PRC

| < >             | Ľ                                                                                       | leškot      | ti arba įvesti komandą |     |         | - 50                  | - 🗆 |  |
|-----------------|-----------------------------------------------------------------------------------------|-------------|------------------------|-----|---------|-----------------------|-----|--|
| L.<br>Veikla    |                                                                                         |             |                        |     |         |                       |     |  |
| E<br>Pokalbis   |                                                                                         | _           |                        |     |         |                       |     |  |
| <b>Komandos</b> | Norite, kad kiti galėtų girdėti jūsų<br>bendrinamą turinį? Įtraukite sistemos<br>garsą. | 5:58 🜠      | • • •                  | S 8 | ~       |                       |     |  |
| â<br>Užduotvs   | Sužinokite daugiau                                                                      |             | IG                     |     |         |                       |     |  |
| •••             | 🗌 Įtraukti sistemos garsą                                                               | _           |                        |     |         |                       |     |  |
|                 | Kompiuteris Lang                                                                        | jas         | PowerPoint             |     | Naršyti | Interaktyvioji lenta  |     |  |
| Programos       |                                                                                         |             | Failų nėra             |     |         | 2                     |     |  |
| ?               | Fkrano nr. 1 Micro                                                                      | osoft Teams |                        |     |         | "Microsoft Whiteboard | ٣   |  |
| Žinynas         |                                                                                         | - 0         |                        |     |         |                       |     |  |
|                 |                                                                                         |             |                        |     |         | in                    |     |  |

Sustabdyti ekrano bendrinimą:

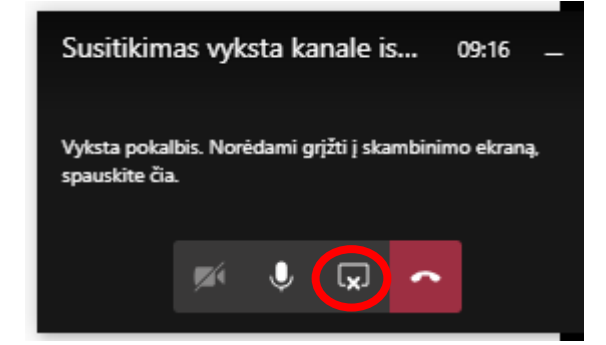

Dar vienas šio įrankio patogumas – jį galite atsisiųsti iš Google Play į savo telefonus.

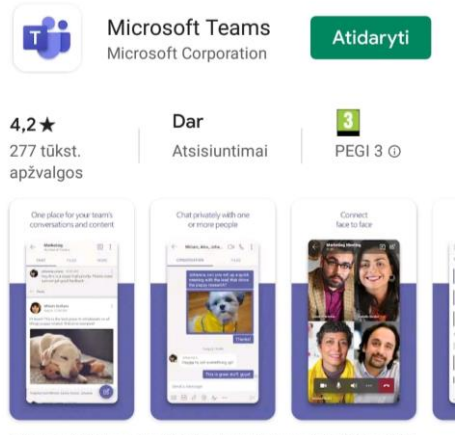

Microsoft Komandos jūsų centru komandinio Office 365.

Kairėje esančios juostos valdymo mygtukai:

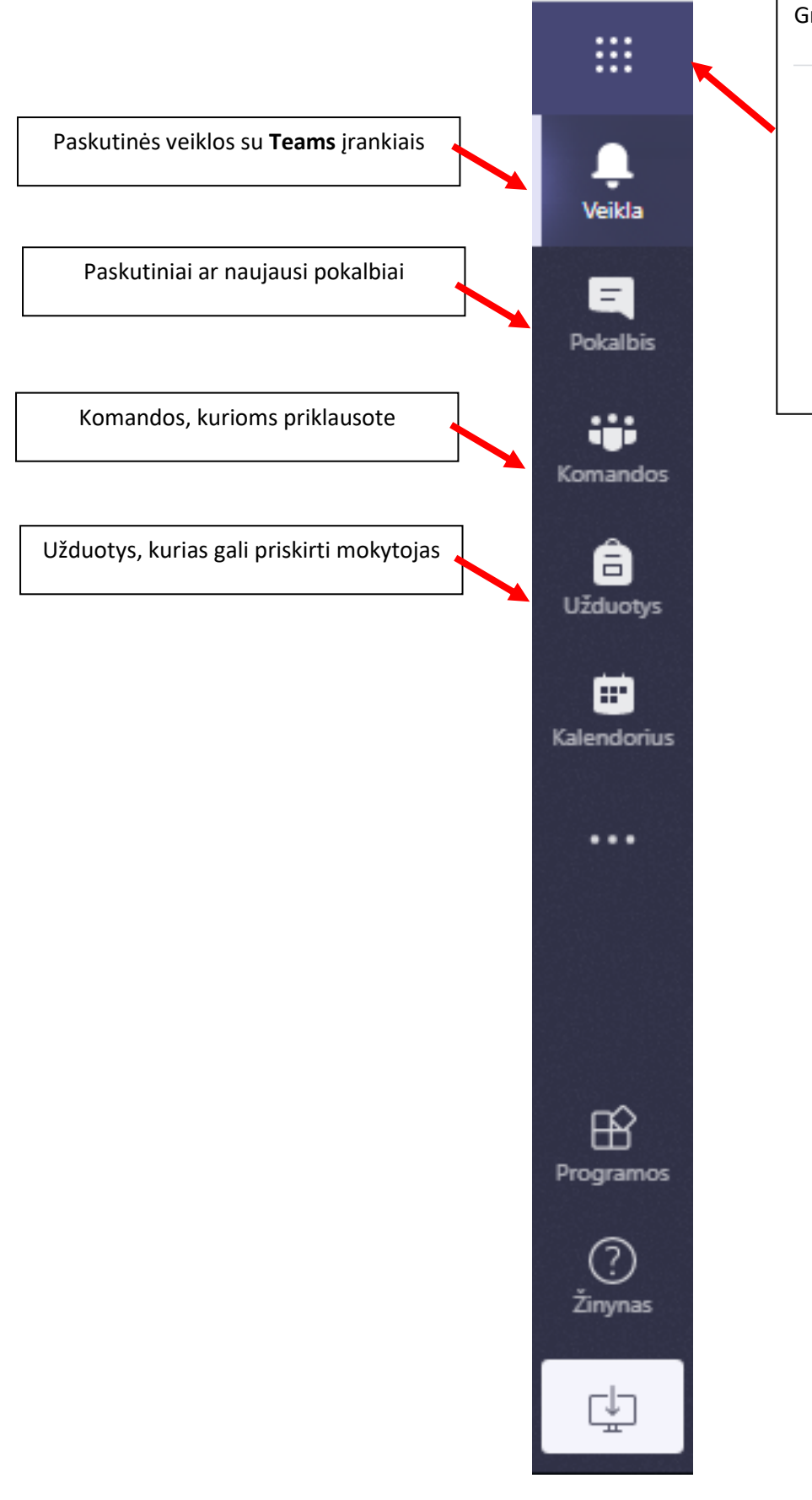

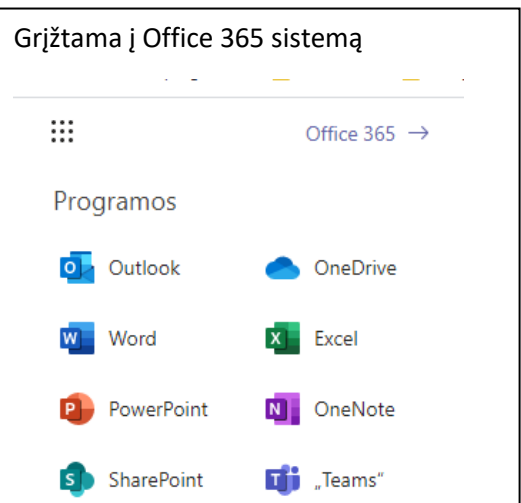